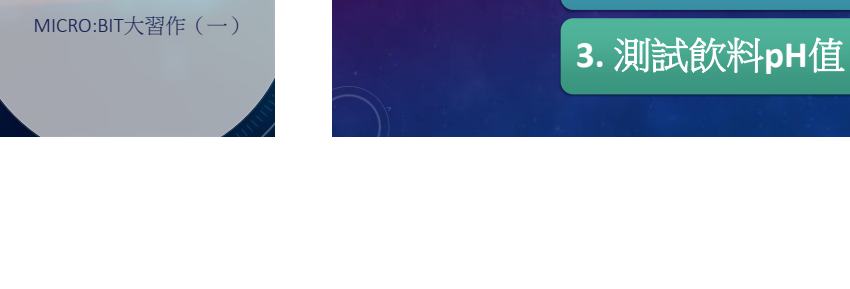

本課內容

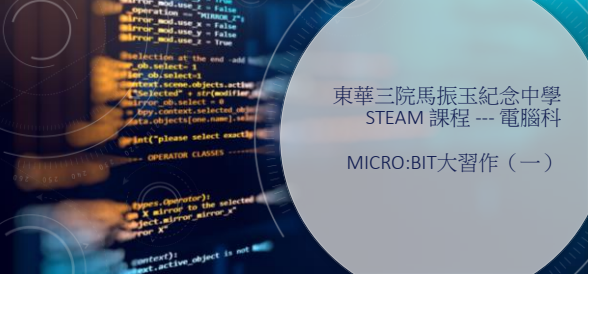

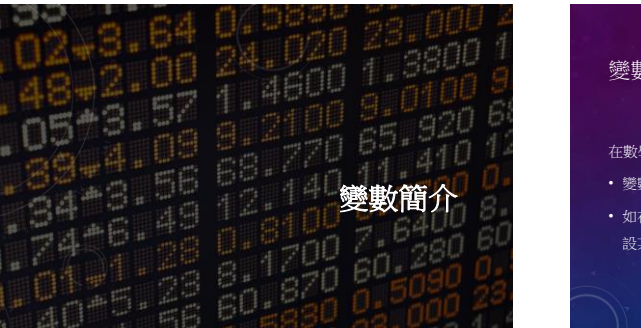

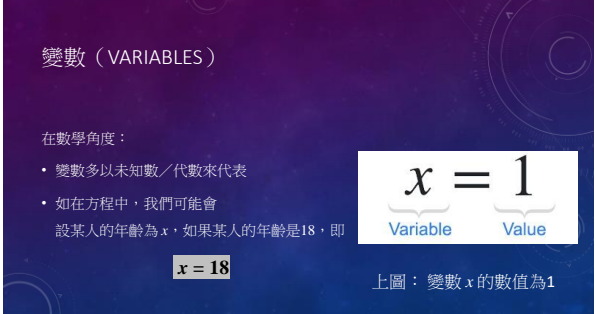

1. 變數簡介

2. pH感測器簡介

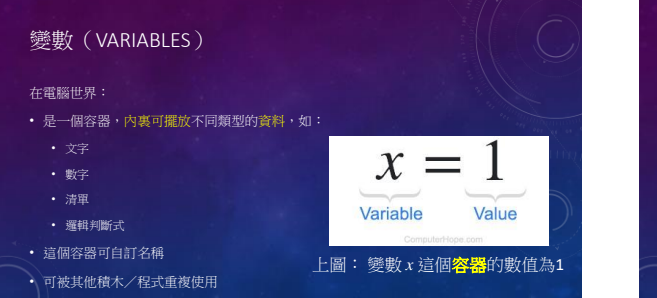

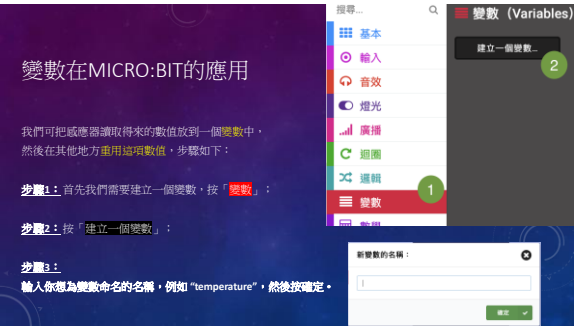

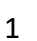

|                                   | 报号         | Q,    | ■ 變數 (Variables)       |                                 |
|-----------------------------------|------------|-------|------------------------|---------------------------------|
|                                   | Ⅲ 基本       |       | #1-09R.                | 重视目标文                           |
|                                   |            |       |                        | A CONTRACTOR                    |
| 戀數在MICRO·BIT的應用                   | Q 音效       |       | temperature •          |                                 |
| 发数位Micho.bhhj)应用                  | C 32.96    |       | WM temperature + 22h   |                                 |
|                                   | -4 88      |       |                        |                                 |
|                                   | Cam        |       | WE temperature • 200 1 |                                 |
|                                   | ス 道川       |       |                        |                                 |
|                                   |            |       |                        |                                 |
| 有了 "temperature" 這個容器,現在便可以把温度載應器 | HIT. 37.52 |       |                        | 14 CONTRACTOR                   |
| 值測所得的數值放進"temperature"中。          |            | H 84  | 800 X 7 807            | BRINEX CONTRACTOR               |
|                                   |            | - 35  |                        | En temprature + 112 (1          |
| 带题4:然「翻歌,由如「翻歌temperature 影為0.    |            | O 82  |                        | · · · · · · · · · · · · / · · · |
|                                   |            | 0 125 |                        |                                 |
| 推曳到! <mark>【使無限次</mark> 」中;       |            | CRM   | NUM PER MAT            |                                 |
|                                   |            | × 188 |                        |                                 |
| 步骤5:                              |            | 8     | AN AT MATT             |                                 |
| 如「111」, 计数「短度局制度,按由到「2450」的000    |            | ✓ #8  | NHEMEN (44) **         | /                               |
|                                   |            |       | OR PRY METT            |                                 |
|                                   |            |       | XARM                   |                                 |
|                                   |            |       | Comments (1)           |                                 |

|                                                           | 重複無限次                                    |
|-----------------------------------------------------------|------------------------------------------|
| 變數在MICRO:BIT的應用                                           | 授教 temperature ◆ 該為 温度試測値 (*○) 局示 数字 0 6 |
| <u>步骤6:</u>                                               |                                          |
| 把「基本」中的「展示數字0」拼到「變數tempe                                  | erature」下方:                              |
| <u>步置7:</u>                                               |                                          |
| 按「 <mark>變數」,把temperature</mark> 拼到「 <mark>巖示數字</mark> 0」 | 的0中;                                     |
| 讓LED板觀示temperature中所偵測得的温度。                               | III                                      |
|                                                           |                                          |
|                                                           | C ER R tesperature + 22 1                |
|                                                           |                                          |

|         |        |     | R   | - |   |         |     |   |   |              |   | B. |  | 1 | 1 | 7 |                  |
|---------|--------|-----|-----|---|---|---------|-----|---|---|--------------|---|----|--|---|---|---|------------------|
| 變婁      | b在MICR | RO: | BIT | 的 | 頎 | 萬月      | ]   |   |   |              |   |    |  |   |   |   |                  |
|         | 基本     |     |     |   |   | I I I I | 193 | 1 | ſ | i ali ini po | 次 |    |  |   | - |   | 9                |
| •       | 輸入     |     |     |   |   |         | -   |   |   |              |   |    |  |   |   |   |                  |
| e la co | 音效     |     |     |   |   |         |     |   |   |              |   |    |  |   |   |   |                  |
| •       | 燈光     |     |     |   |   |         |     |   |   |              |   |    |  |   |   |   | an fe or i       |
| al al   | 廣播     |     |     |   |   |         |     |   |   |              |   |    |  |   |   |   | - Umq            |
| c       | 超團     |     |     |   |   |         |     |   |   |              |   |    |  |   |   |   |                  |
| × -     | 邏輯     |     |     |   |   |         |     |   |   |              |   |    |  |   |   |   | $\frown$         |
| =       | 變數     |     | ۰.  |   |   |         |     |   |   |              |   |    |  |   |   |   | ) <sup>1</sup> . |
|         | 數學     |     |     |   |   |         |     |   |   |              |   |    |  |   |   |   |                  |
|         | 進階     |     |     |   |   |         |     |   |   |              |   |    |  |   |   |   |                  |
|         |        |     |     |   |   |         |     |   |   |              |   |    |  |   |   |   |                  |
|         |        |     |     |   |   |         |     |   |   |              |   |    |  |   |   |   |                  |

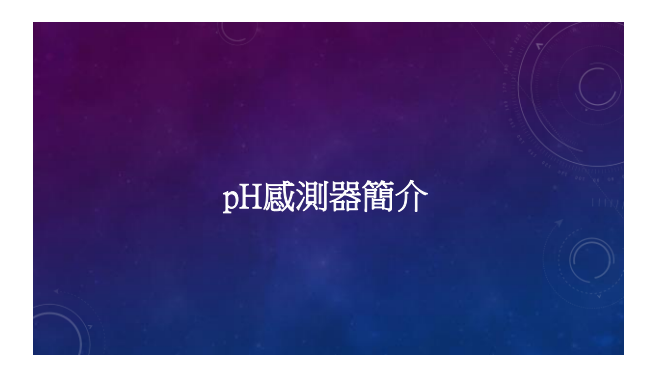

## pH**感**測器簡介

有關pH值:

рн (酸鹼值) 是氢原子的测量單位,來判斷物質是酸性還是鹼性。 有關更多рн值的知識,科學堂中會有詳細解釋

pH咸測器

• 用作檢查液體的pH值

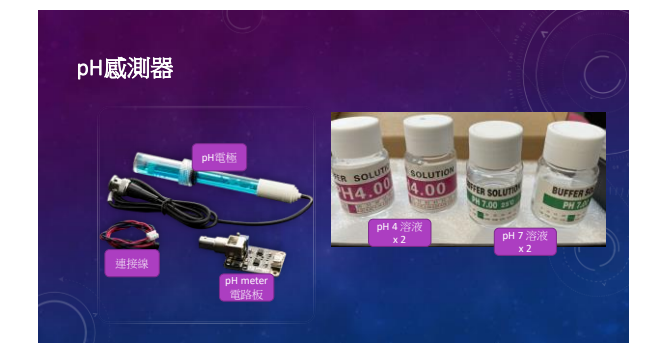

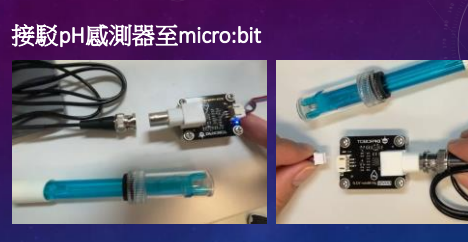

1. 把圖形狀的BNC端口對準位置插到pH meter電路板的圖形端口,然後把BNC插頭向内扭。

2. 把連接線的白色端口對準形狀和位置,插進 pH meter的米色連接端口。

接駁pH感測器至micro:bit

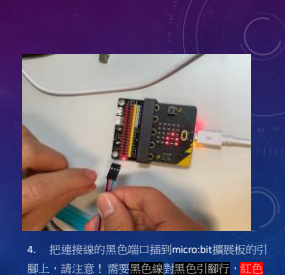

4. 把連接線的黑色端口插到micro:bit擴展板的引 腳上,請注意! 需要<mark>黑色線對黑色引腳行,紅色</mark> <mark>鏡</mark>對第二個<mark>紅色引腳行,藍色線對</mark>黃色引腳<mark>行</mark>。

## 接駁pH感測器至micro:bit(Magic:bit擴展板版本)

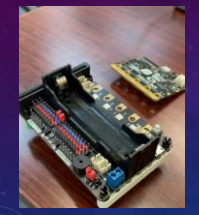

把micro:bit主板插進擴展板

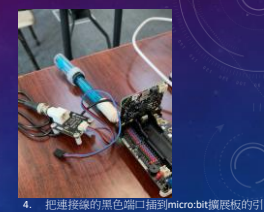

腳上,請注意!需要把顏色線配對同樣顏色的引 腳行,如紅色線對紅色引腳行。

0

## 程式:測試飲料pH值

目標:

- 設置變數 pH read,把pH感測器所讀取的數值儲存到該變數中
- 用pH感測器偵測飲料的pH值

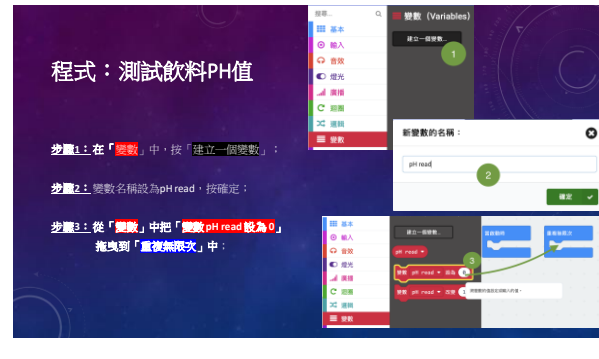

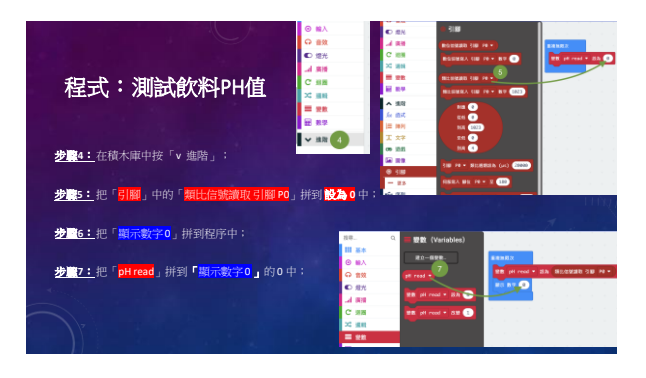

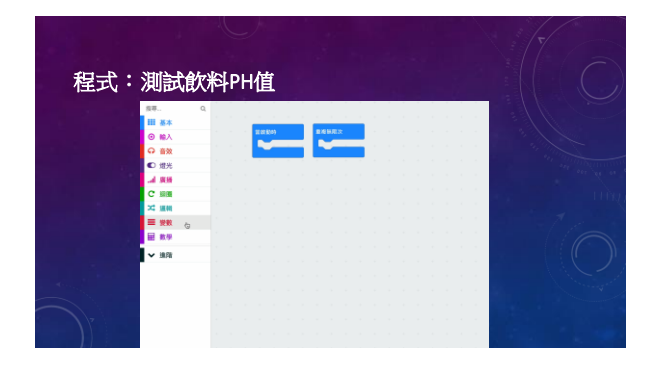

程式:測試飲料PH值——初步效果

## 是時間進行實際測試了!

完成程式後,接下來就是測試真實飲料的pH值!

- 1. 先記錄下現時LED板上的數值(e.g. 474)。
- 2. 嘗試向左扭開pH電極下方的固定器,然後把電極放進飲料中
- 3. 觀察LED板顯示的數值有何變化
- 4. 再次記錄數值